## მშობლის პორტალი მომხმარებლის სახელი: \_\_\_\_\_\_ პაროლი: \_\_\_\_\_

ჩვენი საიტი, www.cbsd.org , შეიძლება ითარგმნოს თქვენს მშობლიურ ენაზე.

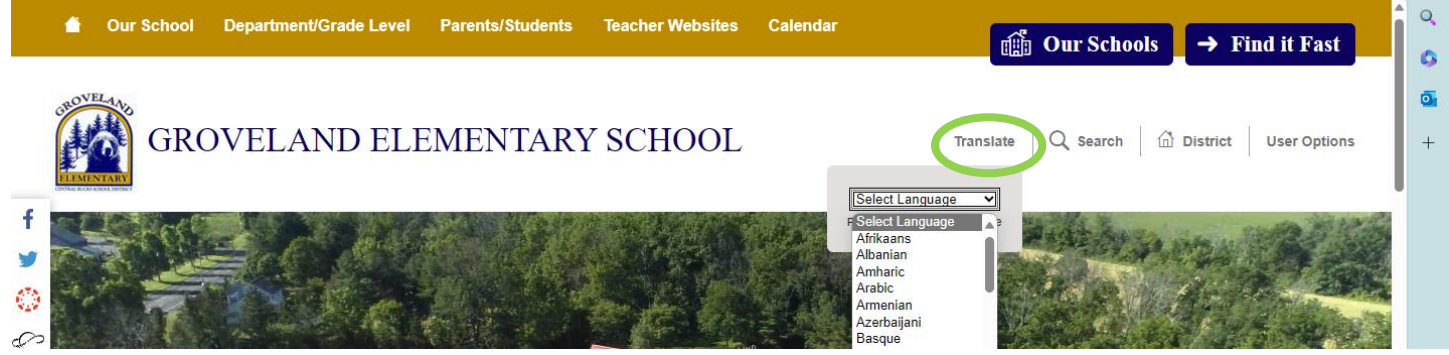

ჩვენი ვებგვერდი ითარგმნება ესპანურად, რუსულ და უკრაინულ ენებზე. მათთვის, ვისაც სხვა მშობლიური ენა აქვს, გთხოვთ, იფიქროთ მთარგმნელობითი აპის ჩამოტვირთვაზე, როგორიცაა Google Translate ან iPhone Translation აპი (ქვემოთ სურათზე). აპის გამოსაყენებლად, დაიჭირეთ თქვენი მოწყობილობა ეკრანთან, გამოჩნდება თარგმანი.

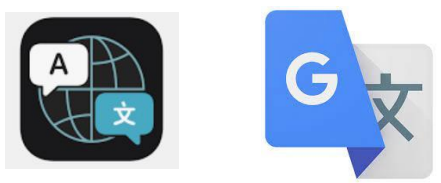

## როგორ შეხვიდეთ თქვენს მშობელთა პორტალზე

- 1. შესასვლელად გადადით www.cbsd.org > გადადით საწყისი გვერდის შუაში > აირჩიეთ A+ ხატულა.
- 2. აირჩიეთ კამპუსის მშობელი
- 3. შეიყვანეთ მომხმარებლის სახელი და პაროლი

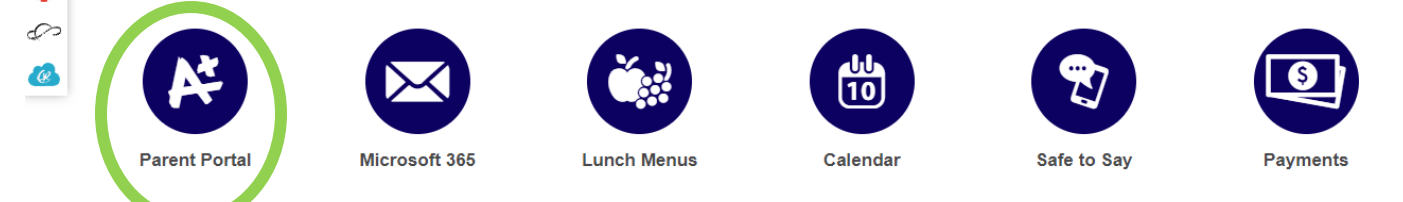

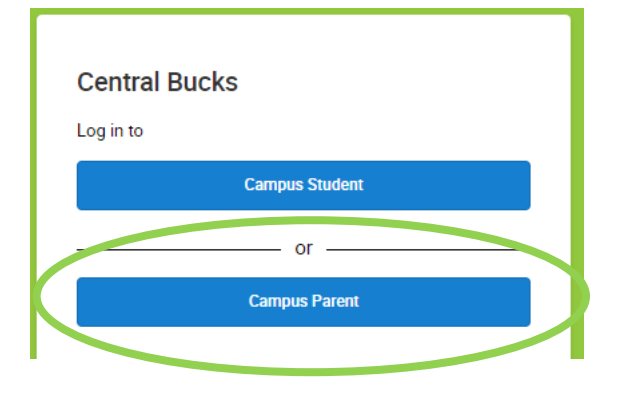

იქ არის ასევე Campus **Parent App** . \_ შემდეგ ჩამოტვირთვა აპლიკაცია , ძიება სკოლა \_ უბანი დასახელება : **Central Bucks** 

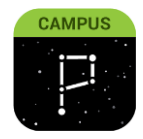

## ანგარიშების ბარათები

შედით თქვენს მშობელთა პორტალში. საწყისი გვერდიდან აირჩიეთ " **დოკუმენტები** "

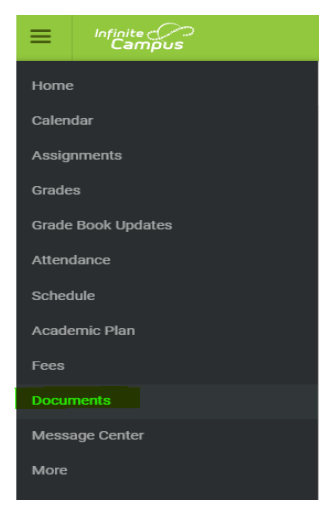

## სტუდენტთა დასწრების მართვა

- 1. შესასვლელად გადადით www.cbsd.org > გადადით საწყისი გვერდის შუაში > აირჩიეთ A+ ხატულა.
- 2. აირჩიეთ კამპუსის მშობელი
- 3. შეიყვანეთ მომხმარებლის სახელი და პაროლი

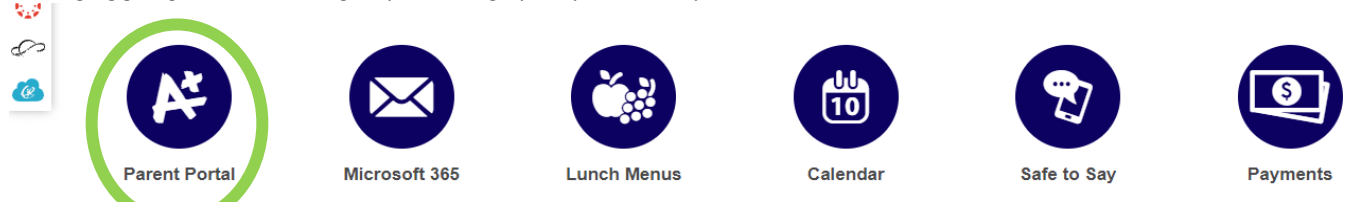

| Central Bu | cks            |  |
|------------|----------------|--|
|            | Campus Student |  |
|            | or             |  |
|            | Campus Parent  |  |
|            |                |  |

იქ არის ასევე Campus **Parent App** . \_ შემდეგ ჩამოტვირთვა აპლიკაცია , ძიება სკოლა \_ უბანი დასახელება : **Central Bucks** 

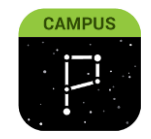

- მენიუდან აირჩიეთ მეტი
- აირჩიეთ არყოფნის მოთხოვნები
- აირჩიეთ სტუდენტ(ებ)ი არყოფნის მოთხოვნისთვის. თქვენ შეგიძლიათ აირჩიოთ 1 ან ყველა თქვენი სტუდენტი
- აირჩიეთ საბაბი
- აირჩიეთ არყოფნის ტიპი: მთელი დღის არყოფნა, გვიან ჩამოსვლა, ადრე გასვლა
- აირჩიეთ პირველი და ბოლო დღე სტუდენტ(ებ)ი არ იქნებიან
- Დაამატე კომენტარი (აუცილებელია)
- გაგზავნა

მშობლის პორტალის ანგარიშის დაყენებაში ან აპში ან ვებსაიტზე ნავიგაციისთვის დახმარებისთვის, გთხოვთ დაგვიკავშირდეთ: 267-893-2100 / <u>parentportal@cbsd.org</u>